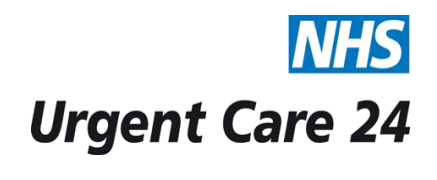

## STANDARD OPERATING PROCEDURE DOCUMENT (SOP)

| Title      |                                                                                                    | Making a Recorded Phone Call using a Mobile Phone                                                                                                    |                      |                | OP202/<br>IT111 |  |
|------------|----------------------------------------------------------------------------------------------------|----------------------------------------------------------------------------------------------------|----------------------|----------------|-----------------|--|
| Scope      |                                                                                                    | Operational Directorate                                                                                                    | Clinical Directorate |                |                 |  |
| Purpose    |                                                                                                    | To ensure all phone calls made to patients are recorded.                                                                                                    |                      |                |                 |  |
| GUIDELINES |                                                                                                    | All telephone calls made and received from patients must be recorded. Any call made<br>using the UC24 telephony system is automatically recorded, however calls made using<br>mobile phones require the below process to be followed in order to be recorded.<br>Recording of the call allows clinical playback if required. |                      |                |                 |  |
| PROC       | EDURE                                                                                                    |                                                                                                    |                      | RESPONSIB      | ILITY           |  |
| 1.         | Whilst out on visits or completing a home working session an Associate GP may be required to contact a patient using the allocated mobile phone. Any call made to or regarding a patient must be recorded to retain the clinical information.                                                                                                    |                                                                                                    |                      |                | UC24 Clinician  |  |
| 2.         | <ul> <li>To record the call press "9" on the handset then press the "call" button. (On the Nokia handsets the call button is the green telephone symbol)</li> <li>The message on the screen will display Dial Through. The Dial Through connection connects the user to the call recording server. Once you hear the dial tone press 9 then input the patient's phone number (e.g. 901512542553) you are not required to press the call button again at this point the call will dial automatically.</li> <li>By pressing 9 indicates an outside line on the telephone system. Without dialling 9 before the patients telephone number the call will not be record.</li> </ul> |                                                                                                    |                      |                |                 |  |
| 3.         | You cannot use the 141 call barring while using this procedure.                                                                                                    |                                                                                                    |                      | UC24 Clinician |                 |  |
| 4.         |                                                                                                    |                                                                                                    |                      | UC24 Clinic    | ian             |  |

|    | Trouble shooting: If you press '9' and then 'call' and you do not access the dial through as expected, then speed dial has been deleted. To add a new speed dial the user will need to go into the phone menu, into 'Contacts' then into 'Speed Dials', select number '9' and enter '01512943215' press 'ok' and name it 'Dial Through'. Then press 'ok' and proceed again from step 2 of this procedure in order to make a recorded call. |                |
|----|----------------------------------------------------------------------------------------------------|----------------|
| 5. | If you have difficulties adding the speed dial then before every call made to patients dial 0151 294 3215. Wait for the dial tone and then input 9 and then input the patient's phone number. Inform the supervisor of the speed dial issue to log on the Intranet for a member of the IM&T department to resolve.                                                                                                    | UC24 Clinician |
| 6. | Under no circumstances should the speed dial for voice recording be<br>disabled. Contacts to and regarding patients must be recorded at all times;<br>failure to record a conversation with a patient could lead to disciplinary<br>action.                                                                                                    | UC24 Clinician |

NHS Urgent Care 24

## STANDARD OPERATING PROCEDURE DOCUMENT (SOP)

| Title                        | SOP IT111 Making a Recorded Phone Call using a Mobile Phone |                                                                      |  | OP202/<br>IT111 |  |
|------------------------------|-------------------------------------------------------------|----------------------------------------------------------------------|--|-----------------|--|
| Version                      |                                                             | V2                                                                   |  |                 |  |
| Approving Managers/Committee |                                                             | IT Department                                                        |  |                 |  |
| Date Ratified                |                                                             |                                                                      |  |                 |  |
| Department of C              | riginator                                                   | Head of IT                                                           |  |                 |  |
| Responsible Exec             | cutive Director                                             |                                                                      |  |                 |  |
| Responsible Mar              | nager/Support                                               |                                                                      |  |                 |  |
| Date Issued                  |                                                             | 01/09/2007                                                           |  |                 |  |
| Review Date                  |                                                             | November 2016 or when there is a change in the process.              |  |                 |  |
| Target Audience              |                                                             | Operational, IT Staff, Administration and Operational<br>Directorate |  |                 |  |

| Version                                                                                                    | n Date Control Reason |                                  | Accountable<br>Person for this<br>Version              |                              |                                 |
|----------------------------------------------------------------------------------------------------|-----------------------|----------------------------------|--------------------------------------------------------|------------------------------|---------------------------------|
| V1-                                                                                                    | 2011-2013             | Revie                            | Reviewed and updated accordingly                       |                              | IM&T                            |
| V2                                                                                                    | November<br>2015      | Reviewed and updated accordingly |                                                        | Head of IT                   |                                 |
| Reference documents                                                                                                    |                       | Electronic Locations             | Locations for Hard Copies                              |                              |                                 |
|                                                                                                    |                       |                                  | Urgent Care 24 Intranet / SOPs /<br>Operations section | Standard Ope in the Call Cer | rating Procedures File<br>htre. |
| Document Status: This is a controlled document.<br>Whilst this document may be printed, the electronic version maintained on the UC24 Intranet is the controlled<br>copy. Any printed copies of the document are not controlled. |                       |                                  |                                                        |                              |                                 |